## How to Change Due Dates for Learners Returning to Work After Leave or Absence

Step 1. From Learner's transcript immediately after changing to Active status. Show Active Training Only (training not completed).

| TRAN     | SCRIPI EDIT USER . ADD EXTERNAL COURSE . EXPORT . F                                                                                                    | Hire Date: 4/25/2017 🔯                |       |             |           |            |            |             |  |  |  |
|----------|----------------------------------------------------------------------------------------------------|---------------------------------------|-------|-------------|-----------|------------|------------|-------------|--|--|--|
| Filter B | All Types  Show All Traini  Completed on  All Licenses &  BrainSparks Op  + Fitters  + Classical  + Fitters  + Classical  + Fitters  + Classical  + Fitters  + Fitters  + Fit |                                       |       |             |           |            |            |             |  |  |  |
|          | Specify Dates  Show All Trainings Show Completed                                                                                                    | Show Completed Apply Clear            |       |             |           |            |            |             |  |  |  |
|          | Show Active Trainings Only                                                                                                    |                                       |       |             |           |            |            |             |  |  |  |
| Learne   |                                                                                                    |                                       |       |             |           |            |            |             |  |  |  |
|          |                                                                                                    | stad Change Due Data Mark as Complete |       |             |           |            |            |             |  |  |  |
|          | Delete Restore Deleted Change Due Date Mark as Comp                                                                                                    | Complete 1-16 of 16                   |       |             |           |            |            |             |  |  |  |
|          | Title                                                                                                    | Туре                                  | Grade | Last Access | Available | Due Date   | Completed  | BrainSparks |  |  |  |
|          | Corporate Compliance and Ethics<br>REL-ALL-0-CCETH<br>1 hour                                                                                                    | Course                                | 80%   | 5/15/2017   |           | 4/15/2017  | 5/15/2017  |             |  |  |  |
|          | Corporate Compliance and Ethics<br><i>REL-ALL-0-CCETH</i><br>1 hour                                                                                                    | Course                                | 100%  | 12/18/2017  |           | 11/30/2017 | 12/14/2017 |             |  |  |  |
|          | Cultural Diversity<br>REL-CDWMCC-COMP-0<br>1.25 hours                                                                                                    | Course                                | 91%   | 7/19/2017   |           | 6/30/2017  | 7/19/2017  |             |  |  |  |
|          | HIPAA and Behavioral Health<br>REL-HHS-0-HHP<br>2 hours                                                                                                    | Course                                |       |             |           | 6/30/2018  |            |             |  |  |  |
|          | HIPAA and Behavioral Health<br>REL-HHS-0-HHP<br>2 hours                                                                                                    | Course                                | 93%   | 7/31/2017   |           | 6/30/2017  | 7/31/2017  | 50%         |  |  |  |
|          | HIPAA Do's and Don'ts: Electronic Communication and Social<br>Media<br>REL-ALL-0-HSOCM<br>0.5 hours                                                                                                    | Course                                |       |             |           | 6/30/2018  |            |             |  |  |  |
|          | HIPAA Do's and Don'ts: Electronic Communication and Social<br>Media                                                                                                    |                                       |       |             |           |            |            |             |  |  |  |

Step 2: Select due date range that includes the leave period through current date.

| TRANSCRIPT EDIT USER >   ADD EXTERNAL COURSE >   EXPORT >   PRINT TRANSCRIPT > Hire Date: 4/25/2017                                                                                                    |          |                                                                                                    |          |          |          |          |                          |           |            |            | te: 4/25/2017 🔯 |
|----------------------------------------------------------------------------------------------------|----------|----------------------------------------------------------------------------------------------------|----------|----------|----------|----------|--------------------------|-----------|------------|------------|-----------------|
| Filter By All Types V Show All Traini V Completed on V All Licenses & V BrainSparks Op V                                                                                                    |          |                                                                                                    |          |          |          |          |                          |           |            |            | Filters × Clear |
| Specify Dates                                                                                                    |          | _                                                                                                    | _        | 1        | A        | pply     | Clear                    |           |            |            |                 |
| Aug  2018 Aug  2018 Aug  2 |          |                                                                                                    |          |          |          |          |                          |           |            |            |                 |
| Delete Restore Deleted Change Due Date Ma                                                                                                    | 29       | 30                                                                                                    | 31       | 1        | 2        | 3        | 4                        |           |            |            | 1 16 of 16      |
| Title                                                                                                    | P.       | 13                                                                                                    | <b>A</b> | ) 15     | 16       | 17       | 18 ist Access            | Available | Due Date   | Completed  | BrainSparks     |
| Corporate Compliance and Ethics<br>REL-ALL-0-CCETH<br>1 hour                                                                                                    | 19<br>28 | 20<br>27                                                                                                    | .1<br>.8 | 22<br>29 | 23<br>30 | 24<br>31 | <sup>1</sup> .15/2017    |           | 4/15/2017  | 5/15/2017  |                 |
| Corporate Compliance and Ethics<br>REL-ALL-0-CCETH<br>1 hour                                                                                                    | 4        | Select Date from before<br>leave period. Then select<br>today's date, the date you are<br>taking them off of leave. |          |          |          |          | n before<br>en select    |           | 11/30/2017 | 12/14/2017 |                 |
| Cultural Diversity     Image: Collection of the sector of the sector of the            | L        |                                                                                                    |          |          |          |          | ate you are<br>of leave. | ļ         | 6/30/2017  | 7/19/2017  |                 |
| HIPAA and Behavioral Health<br><i>REL-HHS-0-HHP</i><br>2 hours                                                                                                    |          |                                                                                                    | C        | ourse    |          |          |                          |           | 6/30/2018  |            |                 |

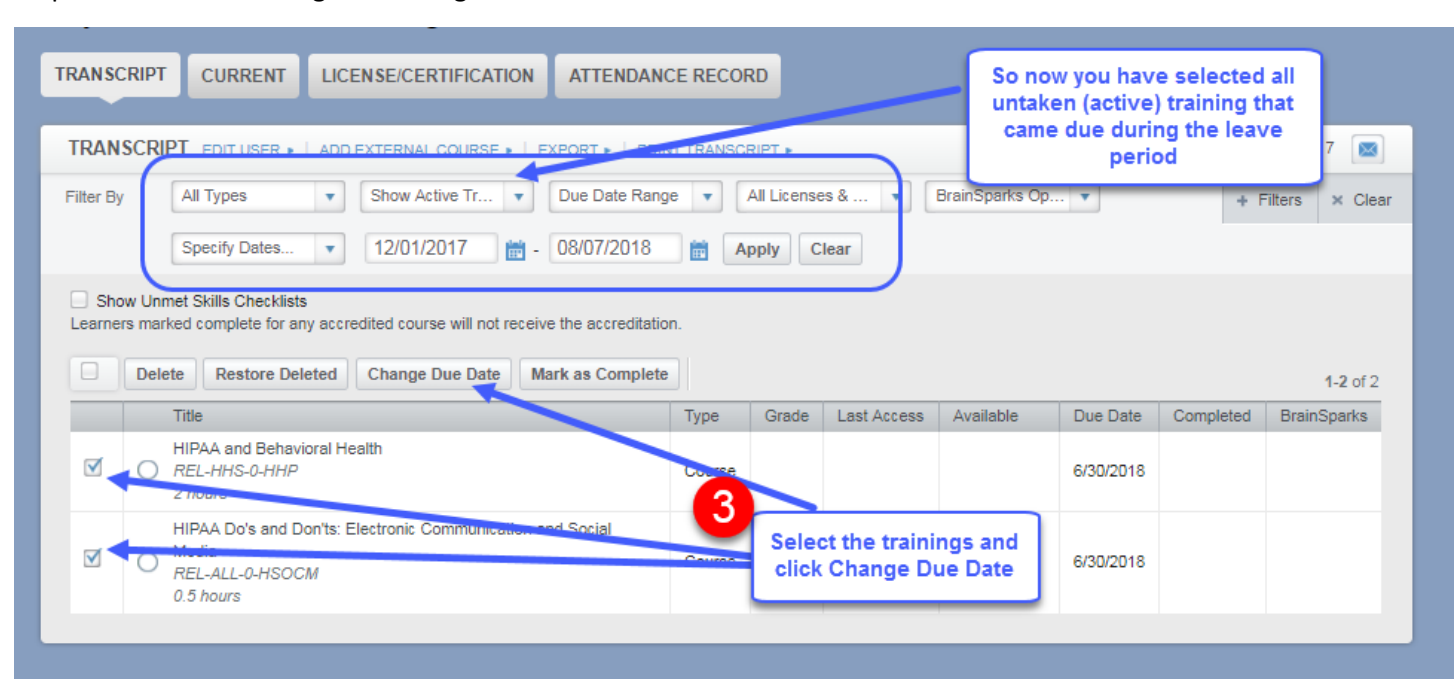

Step 3: Select the trainings and change all of their due dates at once.

Step 4: Due date should give learner 30 days to complete training from the time you reactivate them.

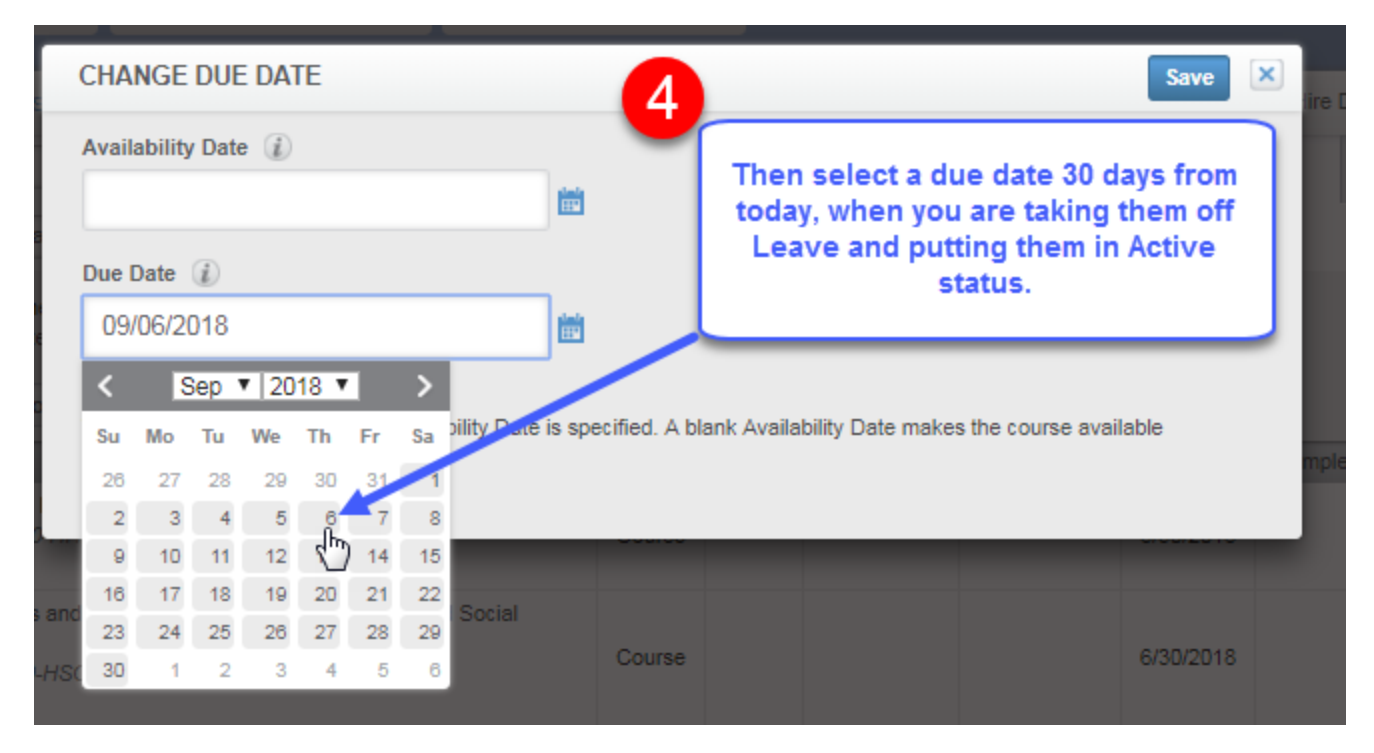